1) KIRJAUDU TUNNUKSILLASI WILMAAN https://alavus.inschool.fi

2) KLIKKAA SINISESTÄ YLÄPALKISTA RATAS-KUVAKETTA (Asetukset) JA VALITSE Käyttöoikeudet

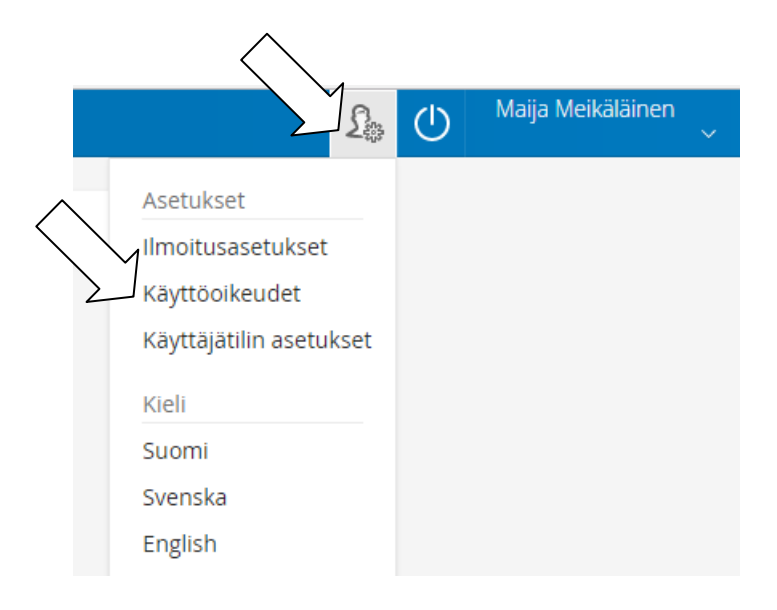

## 3) SAAT RUUDULLE YHTEENVEDON NYKYISISTÄ ROOLEISTASI. VALITSE ALHAALTA Lisää rooli

| Nimi                                                                              | Roolin tyyppi                                                                                                    | Rinnakkaiset tunnukset                                                                                                    |
|-----------------------------------------------------------------------------------|----------------------------------------------------------------------------------------------------|----------------------------------------------------------------------------------------------------|
| -                                                                                 | Huoltaja                                                                                                    | Vain tämä tunnus                                                                                                    |
| Roolien lisääminen                                                                |                                                                                                    | /                                                                                                    |
| jos käytössäsi on useampia Wilma-tunn<br>lisätä rooleja myös oppilaitoksesta saan | uksia (rooleja), voit yhdistää ne kaikki samaan käyttäjät<br>nasi avainkoodin avulla. Jatkossa näet kaikkien rooliesi t | unnukseen. Silloin näet kertakirjautumisella kaikkien rooliesi teori<br>iledot käyttäjätunnuksella <b>sien sellesteri ogan singen</b><br>Lisää rooli |

## 4) TÄYTÄ SÄHKÖINEN LOMAKE RUUDUN OHJEIDEN MUKAAN

|                        | Wilma-tunnukset/Avainko                                                                                                    | Käyttäjän tiedot                            | Salasana                              | Luo/Yhdistä tunnus                   | Valmis    |
|------------------------|----------------------------------------------------------------------------------------------------|---------------------------------------------|---------------------------------------|--------------------------------------|-----------|
|                        | Wilma-tunnukset/Ava                                                                                                    | inkoodit                                    |                                       |                                      |           |
|                        | i Tällä sivulla voit lisätä<br>koululta saanut.                                                                                                    | Wilma-tunnukseesi uusia rooleja. A          | unna yhtä roolia kohden JOKO Wilma-tu | ınnus TAI avainkoodi, sen mukaan kui | nman olet |
|                        | Nykyiset roolit                                                                                                    |                                             |                                       |                                      |           |
|                        | · With the state of the state of the state o | ı, huoltaja                                 |                                       |                                      |           |
|                        | Minulla on                                                                                                    |                                             |                                       |                                      |           |
| $\sum$                 | <ul> <li>avainkoodi, esimerkiksi AB</li> <li>yksi tai useampi olemassa olemassa</li> </ul>                                                                                                    | CDE-12345-EDCBA-67890<br>oleva Wilma-tunnus |                                       |                                      |           |
| $\sim$                 | Avainkoodit                                                                                                    |                                             |                                       |                                      |           |
| $\langle \neg \rangle$ | Jos olet saanut avainkoodin, täy                                                                                                    | tä se ja paina Lisää-nappia.                |                                       | /                                    |           |
| $\mathcal{V}$          | 955BA 0E                                                                                                    | E5B FAE23                                   | C7444                                 |                                      | Ś         |
|                        |                                                                                                    |                                             |                                       | Lisää                                | Seuraava  |

# 5) SAMALLA KERTAA ON MAHDOLLISTA LISÄTÄ USEAMPI ROOLI WILMAAN (JOLLOIN VOIT SYÖTTÄÄ TÄSSÄ KOHTAA TOISEN AVAINKOODIN). JOS SINULLA ON NYT YKSI AVAINKOODI, JATKA TÄLTÄ SIVULTA SUORAAN ETEENPÄIN VALITSEMALLA "Seuraava".

#### Wilma-tunnukset/Avainkoodit

| Roolin lisääminen onnistui. Voit syöttää seuraavan tunnuksen tai avainkoodin. Jos et k<br>painiketta.                     | halua lisätä enempää rooleja, jatka klikkaamalla Seuraava- |
|----------------------------------------------------------------------------------------------------|------------------------------------------------------------|
| Nyt lisättävät roolit<br>📀 T <mark>eatimise ale Glaakileiainen</mark> , huoltaja                                          |                                                            |
| Minulla on                                                                                                    | $\overline{\frown}$                                        |
| <ul> <li>avainkoodi, esimerkiksi ABCDE-12345-EDCBA-67890</li> <li>yksi tai useampi olemassa oleva Wilma-tunnus</li> </ul> |                                                            |

## 6) TARKISTA, KYSYTÄÄNKÖ HETU VAI SYNTYMÄAIKA JA ANNA SE PYYDETYSSÄ MUODOSSA

| Wilma-tunnukset/Av Puuttuvien tietojen tä                                | Käyttäjän tiedot | Salasana | Luo/Yhdistä tunnus | Valmis   |
|--------------------------------------------------------------------------|------------------|----------|--------------------|----------|
| Täydennä vielä alla pyydetyt tiedo                                       | t.               |          |                    |          |
| Testiritva Viidesluokkalainen<br>*Syntymäaika (pp.kk.vvvv)<br>04.10.2008 |                  |          | <b>Fability on</b> |          |
|                                                                          | ~                | VISMA    | Edeninen           | Seuraava |

7) TARKISTA VIELÄ, ETTÄ TIEDOT OIKEIN. (JOS KORJATTAVAA, PALAA *Edellinen*-PAINIKKEELLA KORJAAMAAN TIEDOT.) VALITSE "*Yhdistä".* 

| <i>i</i> Tarkista vielä, ettei antamissasi tiedoissa ole virheitä. |           |                      |
|--------------------------------------------------------------------|-----------|----------------------|
| Tunnuksen tiedot                                                   |           |                      |
| Nimi                                                               |           |                      |
| Käyttäjätunnus<br>Tursey Dennage ditte                             |           |                      |
| Nyt lisättävät roolit                                              |           | ~                    |
| 🧭 Tauna and accade accade her, huoltaja                            |           | $\overline{\langle}$ |
|                                                                    | Edellinen | Yhdistä              |

### SAAT ILMOITUKSEN ONNISTUNEESTA YHDISTÄMISESTÄ.

| Roolin lisääminen onnistui. Voit nyt kirjautua Wilmaan käyttäjätunnuksella <b>Nääkyltukunji @gmail.com</b> . <u>Takaisin etusivulle</u> |
|----------------------------------------------------------------------------------------------------|
| ► VISMA                                                                                                    |